## **GRUB Legacy - informacje** Położenie: (nie dotyczy)

© 3bird Projects 2017, http://edukacja.3bird.pl

## Ogólnie

stage1 - plik o wielkości 512 bajtów będący kopią MBR;

**device.map** – zawiera definicje dysków, tzn. który dysk według GRUBa jest pierwszy, który drugi, itd.

grub> **setup (hd0)** - polecenie to instaluje stage1 do MBR

## Przykładowy plik

#### timeout 5 splashimage= /grub/splash.xpm.gz

# Jeśli "0" to domyślnie uruchomi pierwszą pozycję, jeśli "saved" to uruchomi ostatnio ładowany system:

### default 0

#### title Gentoo Linux 3.4.9

# Pierwsza cyfra oznacza numer dysku (licząc od zera), druga zaś numer partycji z */boot* na tym dysku (partycja z */boot* powinna być partycją aktywną) i jest również liczona od zera:

#### root (hd0,4)

# Wpis "root=" zawiera partycję montowaną jako "/" (według fstab): kernel /kernel-3.4.9 root=/dev/sda7 video=vesafb:ywrap,mtrr vga=773

#### title Windows 7 root (hd0,1) chainloader +1

# title Stary
# root (hd0,0)
# kernel /kernel-2.4.20-neostrada root=/dev/hda5 hdc=ide-scsi vga=773 acpi=off

| # Tryby VGA:    | <b>773</b> > 8bpp, 1024x768                                                     |
|-----------------|---------------------------------------------------------------------------------|
| #               | <b>791</b> > 16bpp, 1024x768                                                    |
| #               | <b>792</b> > 32bpp, 1024x768                                                    |
| #               | <b>771</b> > 8bpp, 800x600                                                      |
| #               | <b>788</b> > 16bpp, 800x600                                                     |
| #               | <b>789</b> > 32bpp, 800x600                                                     |
| # Żeby te tryby | działały należy w kernelu zaznaczyć opcję wsparcia dla VESA VGA, a nie dla RIVA |
|                 |                                                                                 |

- # For booting GNU/Linux
- # title GNU/Linux
- # root (hd1,0)
- # kernel /vmlinuz root=/dev/hdb1

# For booting Windows NT or Windows95

- # title Windows NT / Windows 95 boot menu
- # rootnoverify (hd0,0)
- # makeactive
- # chainloader +1
- # For loading DOS if Windows NT is installed
- # chainload /bootsect.dos

# Change the colors.

# title Change the colors

## Polecenia

TAB - podpowiada dalszy wpisywany ciąg (hd0,1) - dysk pierwszy, partycja druga Wykaz partycji na pierwszym dysku: grub> geometry (hd0) Na której partycji jest grub: grub> find /boot/grub/menu.lst (Wynik: hd0,4) Na której partycji znajduje się jądro: grub> find /bzImage Wyświetla dodatkowe informacje dla użytkownika: grub> cat (hd0,1)/boot/grub/bootmessage

# Tricki & Tipsy

Warto wiedzieć: Stage 1.5 jest instalowany do 15 sektorów następujących po MBR.

### Usuwanie GRUB-a z MBR

Aby usunąć GRUB-a z MBR, należy uruchomić system z Windows XP Recovery, wybrać opcję "R" (Repair) i wydać polecenie: **fixmbr /?** 

W systemie Windows 7 Recovery będzie to polecenie: bcdedit /?

W systemie Windows 10, podczas instalacji systemu wybieramy opcję "Napraw system" → "Zaawansowane" / konsola → "**bootrec.exe** /**fixmbr**".

### Brak bootsplasha w GRUB 0.93 (Mandrake 9.1)

Niestety, GRUB 0.93 z dystrybucji Mandrake 9.1 powoduje błędy w obsłudze bootsplasha. Wyjściem z sytuacji jest zainstalowanie innej wersji GRUB-a (np. z dystrybucji RedHat 7.3, tj. GRUB-a 0.94). Procedura wygląda następująco:

- 1. Robimy kopię zapasową plików GRUB-a: mv /boot/grub /boot/grub.old
- 2. Odinstalowujemy pakiet GRUB 0.93.
- 3. Instalujemy pakiet GRUB 0.94.
- 4. Kopiujemy szablon pliku konfiguracyjnego: **cp** /**boot/grub.old/menu.lst** /**boot/grub.conf**
- 5. Kopiujemy obrazek splasha: cp /root/splash.xpm.gz /boot/grub/splash.xpm.gz
- 6. Dopisujemy w pliku konfiguracyjnym /boot/grub/grub.conf linię ładującą obraz splasha: splashimage (hd0,6)/grub/splash.xpm.gz
- 7. Kopiujemy wszystkie pliki z katalogu /usr/share/grub/i386-redhat do katalogu /boot/grub
- 8. Wchodzimy do GRUB: # grub
- 9. Ustawiamy GRUB: root (hd0,6)
- 10. Instalujemy GRUB do MBR: setup (hd0)
- 11. Wychodzimy z linii poleceń GRUBA: quit

### Error 16: Inconsistent filesystem structure

<u>Powód</u>: W katalogu /boot znajdowało się dowiązanie symboliczne do jądra (do /usr/src/linux/arch/x86/bzImage), a nie samo jądro.

Ostatnia aktualizacja: 27 maja 2017.